## Parking Signup Process:

- 1. Visit bnmc.org/transportation and select Apply for Parking 589 Ellicott Street
- 2. Select "Get Permits"

| CITATION        | S                  |  |
|-----------------|--------------------|--|
| Citation Number |                    |  |
|                 |                    |  |
|                 | -OR-               |  |
| State           | Plate Number       |  |
| NEW YORK        | ~                  |  |
|                 | Search Citations   |  |
|                 |                    |  |
|                 |                    |  |
| PERMITS         |                    |  |
|                 | 📰 Get Permits      |  |
|                 | ✓ Parking Requests |  |
|                 |                    |  |

3. Select "Create an Account"

## **Customer Authentication**

Please enter your login information below and click submit.

If you do not have a login ID, you may create an account.

If you have previously created an account you may retrieve your lost information.

- 4. Fill out information required
  - a. Create username and password
  - b. Name
  - c. Phone
  - d. Email
  - e. Home Address
  - f. Select Associated Company Name
  - g. Pick Preferred Facility and Permit Type

| Associated Company Name |   |
|-------------------------|---|
| ACV                     | * |
| Preferred Facility      |   |
| 134 High St. Garage     | * |
| Preferred Permit Type   |   |
| Debit-By-Hour           | * |

- 5. Once completed, select Create Account
- 6. Account request sent to BNMC for Approval
- 7. After account is approved, you will receive email to get permits
- 8. Log back into account and select Get Permits

| ۱L | PERMITS 💙         | CITATIONS | VEHI |  |  |
|----|-------------------|-----------|------|--|--|
|    | View Your Permits |           |      |  |  |
|    | Get Permits       |           |      |  |  |
|    | Parking Requests  |           |      |  |  |
|    |                   |           |      |  |  |

- 9. Permit options available to you will be listed to select.
- 10. Select permit option that fits your needs.
- 11. Agree to terms and conditions, and add vehicle information
- 12. Make payment (if applicable)
- 13. For immediate access after approval a QR code will be emailed as a PDF in receipt.
  - a. Parkers can also access a QR code through account portal.